# Anleitung Online-Buchung von Einzelstunden

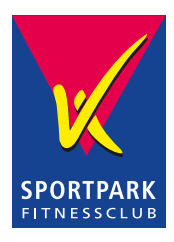

# Wo und wie kann ich meine Racketoder Ballsportstunde online buchen?

Gehe auf die Sportpark Website: <u>www.sportpark-fitness.de</u> und wähle im Menü oben "Racket & Ballsport" oder auf der rechten Seite das Tennisball Symbol aus.

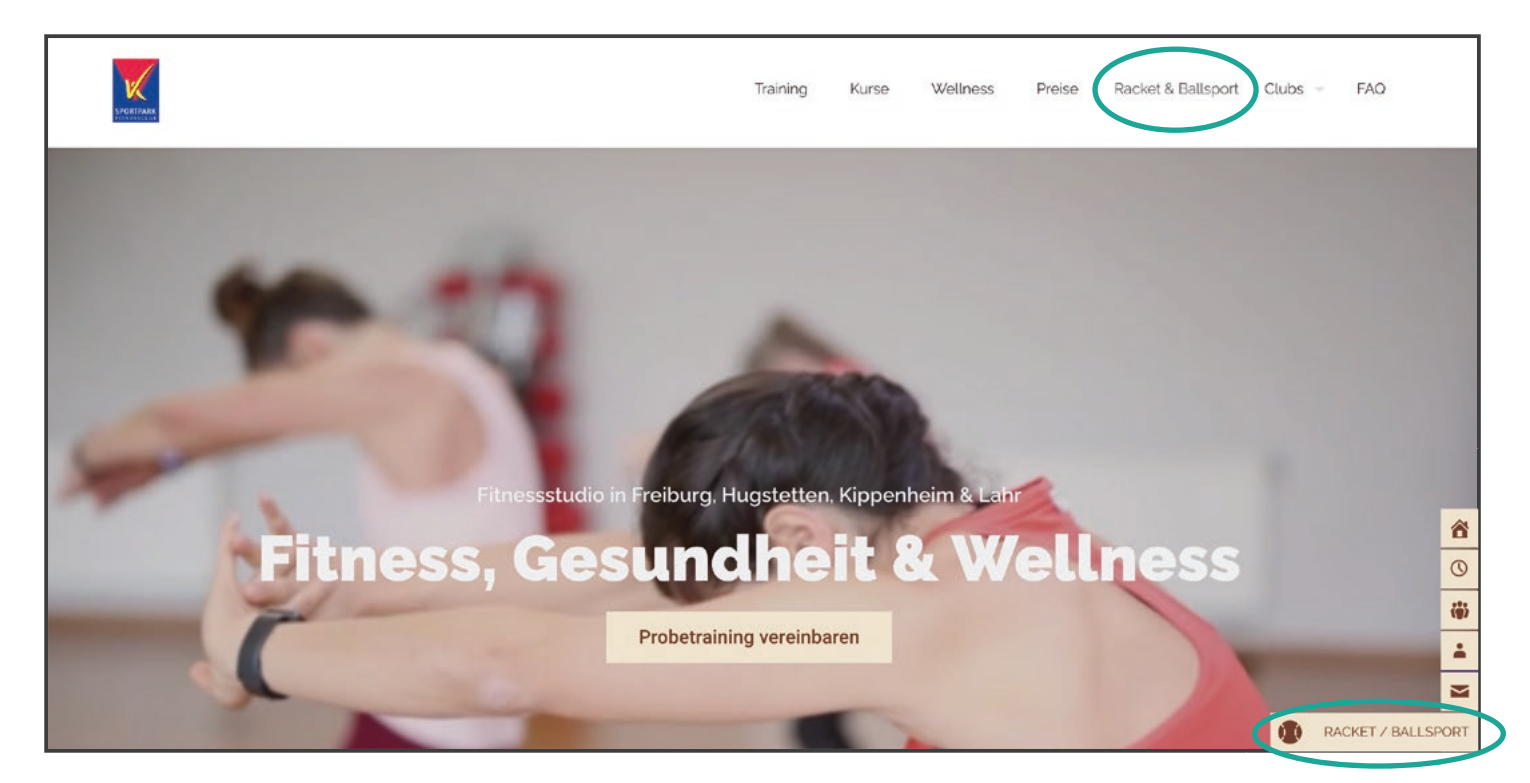

Wähle anschließend den Standort aus an dem Du Deine Stunde buchen möchtest. Wir wählen im Beispiel den Standort "Hugstetten".

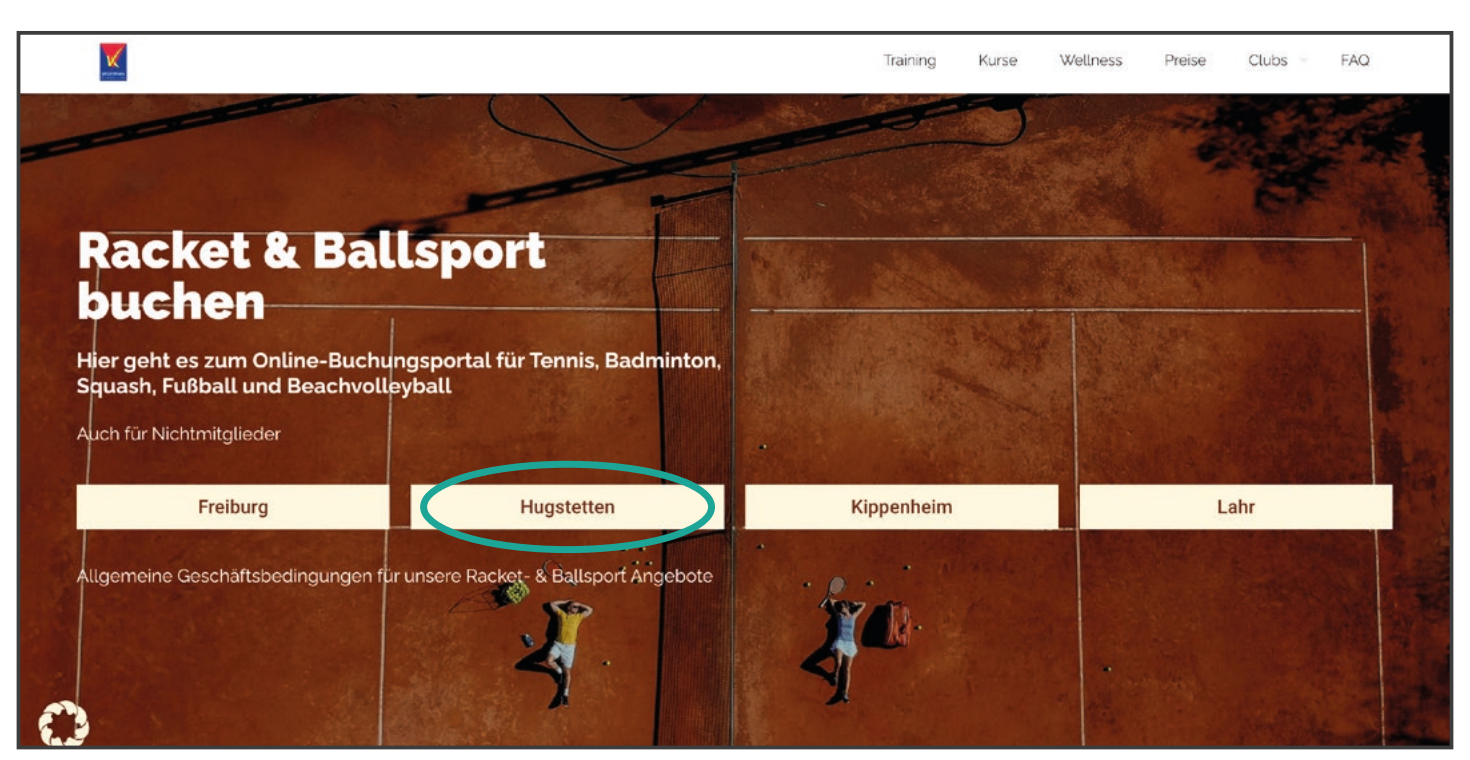

# Du kannst auch über folgende QR-Codes direkt in den Buchungskalender gelangen.

Scanne dafür einfach den QR-Code des gewünschten Standortes mit der Kamera deines Smartphones.

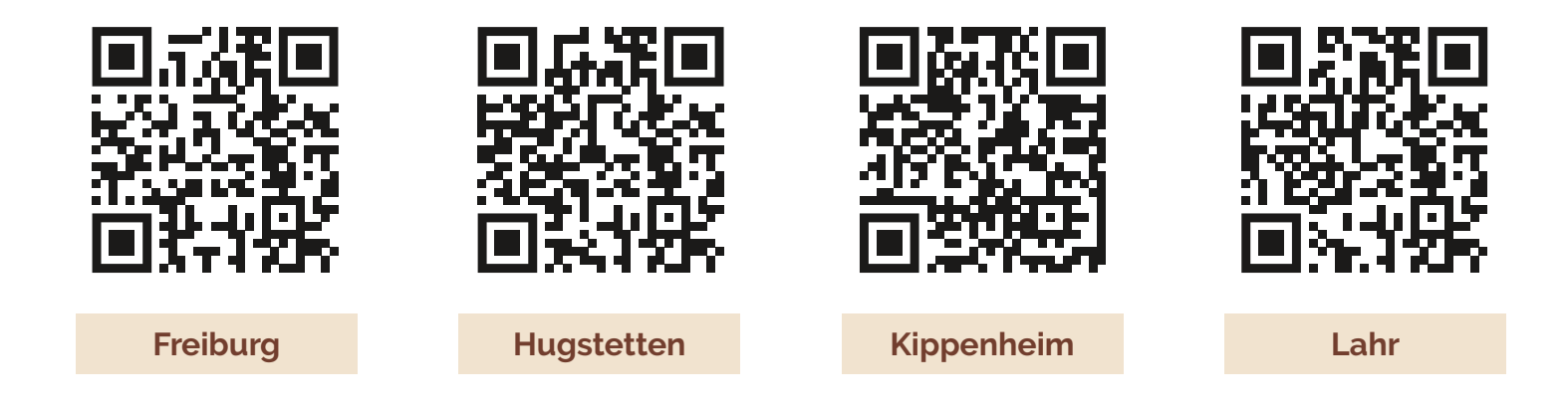

# Du wirst nun zum Eversports Buchungskalender deines gewählten Standortes weitergeleitet:

| Online-B<br>Sportpa                                          | Buch                                        | ung<br>ugs                            | l<br>tette                               | n                                     |                            |                          |             |                    |            |              |              |         |              | Plä          | tze Anna     |
|--------------------------------------------------------------|---------------------------------------------|---------------------------------------|------------------------------------------|---------------------------------------|----------------------------|--------------------------|-------------|--------------------|------------|--------------|--------------|---------|--------------|--------------|--------------|
|                                                              |                                             |                                       | н                                        | lier ka                               | annst                      | Duc                      | lie Sr      | oorta              | rt wä      | hlen         |              | ſ       |              | 25.07.202    | 3            |
|                                                              |                                             |                                       |                                          |                                       | 1                          |                          |             |                    | ~          |              |              | L       | -            | ℓ He         | ute 🔥        |
|                                                              |                                             |                                       |                                          |                                       |                            |                          |             |                    |            |              |              |         |              | • •          |              |
|                                                              |                                             |                                       | ennis                                    |                                       |                            |                          |             |                    |            | -            | Badmin       | ton     |              |              |              |
| a) Bei der Zahlung<br>b) Stornierungen s<br>c) Kunden von Ko | gsart "Zahlu<br>sind nur bis<br>operationsp | ng vor Or<br>24h vor S<br>bartnern (l | t" gibt es e<br>Spielbeginn<br>Urban Spo | inen Aufpr<br>möglich.<br>rts Club, H | eis von 1,-<br>ansefit) mi | € pro gebu<br>üssen im B | uchter Stur | nde.<br>rozess die | Zahlungsa  | art "Zahlun  | g vor Ort"   | angeben | Verfü        | gbar 📇 I     | Public Match |
| Dienstag, 25.0                                               | 7.2023                                      | 8                                     | 9                                        | 10                                    | 11                         | 12                       | 13          | 14                 | 15         | 16           | 17           | 18      | 19           | 20           | 21           |
| Halle 1                                                      | 0                                           |                                       |                                          | 18 €                                  | 18 €                       | 18€                      | 18 €        | 18 €               | 18€        | 18€          | 22.€         | 22€     |              | 22€          | 22€          |
| Halle 2                                                      | 0                                           |                                       |                                          | 18 €                                  | 18€                        | 18€                      | 18€         | 18 €               | 18€        | 18€          | 22€          | 22 €    | 22€          | 22€          | 22€          |
| Halle 3                                                      | 0                                           |                                       |                                          | 18 €                                  | 18€                        |                          | 18€         | 18 €               | 18€        | 18€          | 22.€         | 22€     | 22.€         | 22€          | 22€          |
| Halle 4                                                      | 0                                           |                                       |                                          | 18 €                                  | 18€                        | 18€                      | 18€         | 18 €               |            |              | 22€          | 22€     | 22€          | 22 €         | 22€          |
| Halle 5                                                      | 0                                           |                                       |                                          |                                       |                            | 18 €                     | 18 €        | 18 €               | 18 €       |              |              | 22 €    |              |              | 22€          |
| Outdoor 1                                                    | 0                                           |                                       |                                          |                                       |                            |                          | 18€         | 18.E.              | 18€        |              |              | 22 €    |              | 22.€         | 22.€         |
| Outdoor 2                                                    | 0                                           |                                       |                                          | 18 €                                  | 18€                        | 18€                      | 18€         | 18€                |            |              | 22€          | 22 €    |              |              | 22€          |
| Mittwoch, 26.0                                               | 7.2023                                      | 8                                     | 9                                        | 10                                    | 11                         | 12                       | 13          | 14                 | 15         | 16           | 17           | 18      | 19           | 20           | 21           |
| Halle 1                                                      | 0                                           | 18€                                   | 18€                                      | 18€                                   | 18 C                       | 18.E                     | 18.6        | 18 €               | 18 €       | 18.E         | 22€          | 22€     | 22€          | 22.€         | 22.€         |
| Halle 2                                                      | 0                                           | 18€1                                  | 186                                      | 18€                                   | 18 €                       | 18 €                     | 18€1        | 18€                | 18€        | 18€          | 22€          | 22 6    | 1. 22 €      | 22€          | 22€          |
| Halle 3                                                      | 0                                           | 18€                                   | 186                                      | 18€                                   | 18€                        | 18 E                     | 18€         | 18€                | 18€        | 18 €         | 22€          | 22€     | 22€          | 22€          | 22€          |
|                                                              |                                             | 100                                   | 18€                                      | 18 €                                  | 18€                        | 18.6                     | 18 €        | 18.€               | 18€        | 18 €         | 22€          | 22€     | 22€          | 22€          | 22€          |
| Halle 4                                                      | 0                                           | 10.6                                  |                                          |                                       |                            |                          |             |                    |            |              |              |         |              |              |              |
| Halle 4<br>Halle 5                                           | 0                                           | 18€                                   |                                          |                                       | 18 €                       | 18€                      | 18€         | 18€                | 18€        | 18.6         | 22€          |         | 22 €         | 22€          | 22.€         |
| Halle 4<br>Halle 5<br>Outdoor 1                              | 0                                           | 18€<br>18€                            | 18€                                      | 18 €                                  | 18€                        | 18€                      | 18€<br>18€  | 18 E               | 18€<br>18€ | 18 €<br>18 € | 22 €<br>22 € |         | 22 €<br>22 € | 22 €<br>22 € | 22 €<br>22 € |

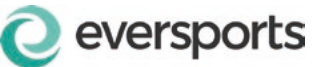

Wenn Du schon ein Buchungskonto bei Eversports hast, musst Du Dich nur anmelden. Nun kannst Du deine gewünschte/n Stunde/n wählen und direkt buchen.

#### Du hast noch KEIN ein Eversports Konto

Wenn Du noch kein Buchungskonto hast, musst Du Dich mit Namen und E-Mail-Adresse registrieren. Du erhältst dann umgehend eine E-Mail und kannst darüber Dein persönliches Passwort festlegen. Danach kannst Du Dich immer mit E-Mail-Adresse und Passwort in Deinem Buchungskonto anmelden.

# Nachdem Du eine Stunde ausgewählt hast erscheint folgendes Fenster mit den Buchungsdetails:

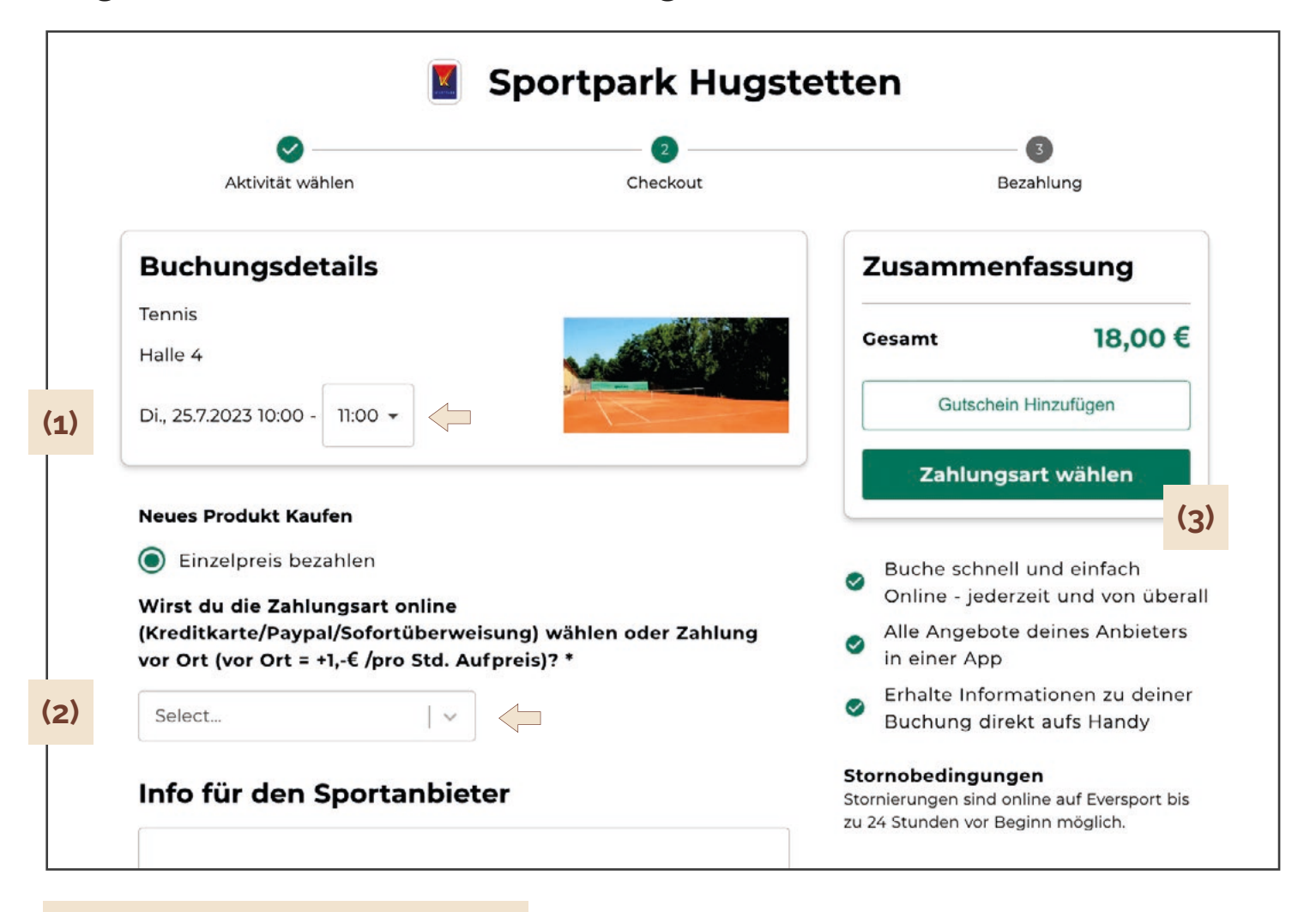

#### (1) Wähle die Anzahl der Stunden

Hier kannst Du noch auswählen, ob Du mehr als eine Stunde buchen möchtest (bis zu 3 Stunden am Stück sind möglich).

(2) Wähle aus, ob Du online oder vor Ort zahlst

Die Bezahlung vor Ort kostet 1,-€ pro Stunde mehr.

(3) Zahlungsart wählen

Du gelangst nun zur Auswahl der Zahlungsmöglichkeiten.

## Du wählst hier nochmals Deine Zahlungsmethode aus

(Kreditkarte, Paypal, Klarna/Sofortüberweisung oder Zahlung vor Ort)

| Aktivität wählen                                                                      | Checkout                                              | Be                                                                                                    | zahlung                                                                         |
|---------------------------------------------------------------------------------------|-------------------------------------------------------|----------------------------------------------------------------------------------------------------|---------------------------------------------------------------------------------|
| Buchungsdetails                                                                       |                                                       | Zusammer                                                                                                    | fassung                                                                         |
| Tennis<br>Halle 4<br>Do., 27.7.2023 09:00 - 10:00                                     |                                                       | Gesamt                                                                                                    | 18,00€                                                                          |
| 0:09:38 Diese Buchung ist 10 Minu<br>Zahlungsmittel                                   | iten für dich reserviert.<br>Powered by <b>stripe</b> | <ul> <li>Buche schnell</li> <li>Online - jeder</li> <li>Alle Angebote</li> <li>in einer App</li> <li>Erhalte Inform</li> <li>Bushung dies</li> </ul> | l und einfach<br>zeit und von übera<br>e deines Anbieters<br>nationen zu deiner |
| Mit Kreditkarte bezahlen (gebühr<br>Neue Karte hinzufügen<br>• Kreditkarte hinzufüger | enfrei) ^                                             | Stornobedingung<br>Stornierungen sind or<br>zu 24 Stunden vor Be                                                                                     | <b>en</b><br>nline auf Eversport bis<br>ginn möglich.                           |
| Weitere Online Zahlungs Optioner                                                      | n (gebührenfrei) 🔷 🔿                                  |                                                                                                    |                                                                                 |
| PayPar Zahlung mit Paypal                                                             |                                                       |                                                                                                    |                                                                                 |
| SOFORT Zahlung mit Klarna/Sof                                                         | ortüberweisung                                        |                                                                                                    |                                                                                 |
| Weitere Zahlungsoptionen                                                              | ^                                                     |                                                                                                    |                                                                                 |
| Zahlung vor Ort                                                                       |                                                       |                                                                                                    |                                                                                 |

#### (1) Buchungs abschließen

Nach Eingabe der entsprechenden Zahlungsdaten klickst Du auf **"Jetzt zahlen"** um Deinen Buchungsvorgang abzuschließen.

#### Buchungs-Bestätigung

Nach erfolgter Buchung erhältst Du eine Bestätigung an Deine E-Mail-Adresse. Solltest Du keine Email erhalten, wende dich bitte an uns.

### Stornierung von gebuchten Stunden

Solltest Du einmal Deine gebuchte Stunde nicht wahrnehmen können, kannst Du Deine Stunde **bis max. 24 Stunden vor Spielbeginn** stornieren.

Du bekommst Deine Buchung zurückerstattet (im Falle von Buchungen einzelner Stunden) oder eine entsprechende Gutschrift (im Falle von gebuchten Abonnement-Stunden).

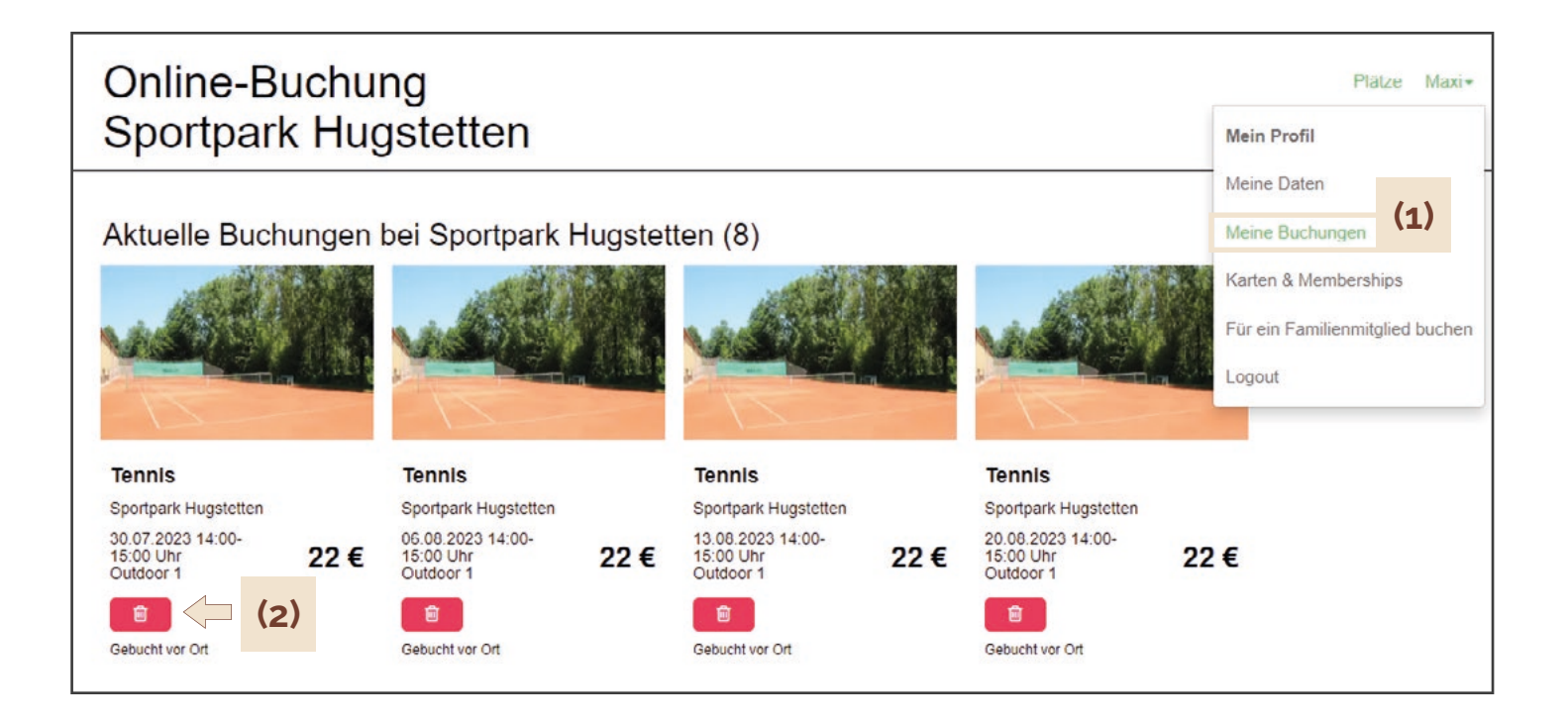

#### (1) Übersicht aller Deiner aktuellen Buchungen

#### (2) Einzelstunde stornieren

Du kannst Deine gebuchte Stunde ganz einfach über Anklicken des roten Papierkorb Zeichens stornieren.

| Online-Buchung<br>Sportpark Hugste | etten                                                                                                    |                                                              | Pia | ätze | Maxi <del>-</del> |
|------------------------------------|----------------------------------------------------------------------------------------------------|--------------------------------------------------------------|-----|------|-------------------|
| (3)                                | Stornobedingungen<br>Stornierungen sind online auf Everspor<br>möglich.<br>Stornieren<br>* Alle Preise inkl. | rt bis zu 24 Stunden vor Beginn<br>Abbrechen<br>Umsatzsteuer |     |      |                   |

#### (3) Stornierung bestätigen

Klicke auf das grüne "Stornieren" Feld, um deine Stunde zu stornieren. Du erhältst darauf an Deine E-Mail-Adresse eine Stornierungsbestätigung.

# Hinweise für Abonnenten

Ansicht auf dem Desktop

# Wie erkenne ich, wieviel Gutschriftstunden ich habe und wie lange diese noch gültig sind?

Rufe den Buchungskalender Deines Standortes auf. Gehe dort dann in Deinem persönlichen Buchungskonto auf das Feld **"Karten & Memberships"**. Ggf. musst Du Dich vorher mit Deinen Zugangsdaten einloggen.

|    | Online-Buc<br>Sportpark I | hung<br>Iugstetten   |                  |       |                                  |        |                  | Platze Maxi <del>-</del> Mein Profil Meine Daten |
|----|---------------------------|----------------------|------------------|-------|----------------------------------|--------|------------------|--------------------------------------------------|
| (1 | Karten                    |                      |                  |       |                                  |        |                  | Meine Buchungen                                  |
| 1  | Name                      | Anbieter             | Preis            |       | Gültigkeit                       |        | Offene Einheiten | Karten & Memberships                             |
| (2 | Tennis Sommerabo 2023     | Sportpark Hugstetten | 0,00 € (bezahlt) | (3)   | Von 24.04.2023<br>Bis 30.09.2023 | (4)    | 1/8 offen        | Für ein Familienmitglied buchen                  |
|    | Memberships               |                      | Du besitzt n     | OCh k | eine Membe                       | ership | 5.               | Logout                                           |

#### (1) Karten

Solltest Du aktuell noch Gutschriftstunden haben, dann werden Dir diese in einer Zeile unter der Rubrik "Karten" angezeigt. Wenn Du aktuell keine Gutschriften hast, wird KEINE Zeile angezeigt

#### (2) Name

Bei vorhandener Gutschrift siehst Du unter "Name" um welches Abo es sich handelt

#### (3) Gültigkeit

Unter "Gültigkeit" kannst Du sehen in welchem Zeitrahmen Dein Abo gültig ist und bis wann Du Deine Gutschriften abspielen kannst.

#### (4) Offene Einheiten

Unter "Offene Einheiten" kannst Du sehen wie viele Gutschriften Dir von den gebuchten Stunden/Einheiten noch zustehen bzw. "offen" sind. Im obigen Beispiel hättest Du also 1 Gutschrift bei ursprünglich 8 gebuchten Stunden.

# Hinweise für Abonnenten

Ansicht auf dem Handy

# Wie erkenne ich, wieviel Gutschriftstunden ich habe und wie lange diese noch gültig sind?

Rufe den Buchungskalender Deines Standortes auf. Gehe dort dann in Deinem persönlichen Buchungskonto auf das Feld **"Karten & Memberships"**. Ggf. musst Du Dich vorher mit Deinen Zugangsdaten einloggen.

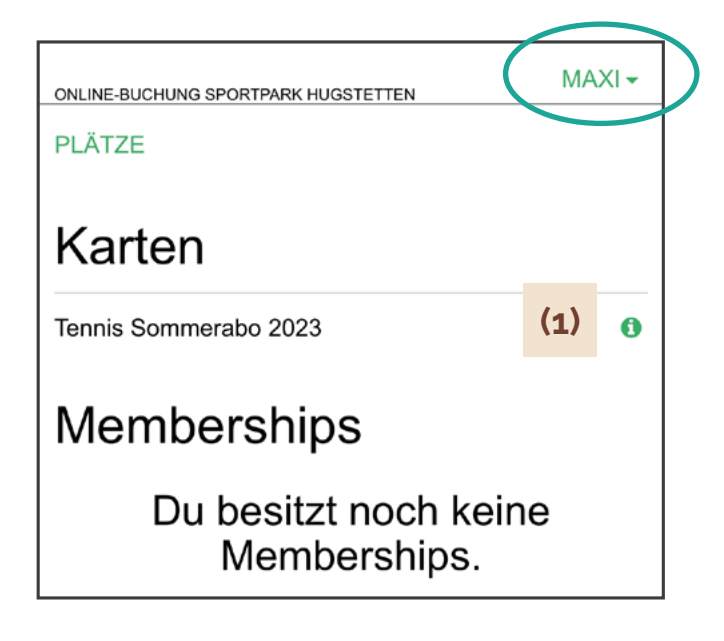

#### (1) Karten

Solltest Du aktuell noch Gutschriftstunden haben, dann werden Dir diese in einer Zeile unter der Rubrik "Karten" angezeigt, wenn Du das **grüne Info-Zeichen (1)** anklickst. Wenn Du aktuell keine Gutschriften hast, wird KEINE Zeile angezeigt

#### (2) Name des Abos

Bei vorhandener Gutschrift siehst Du in der ersten Zeile unter "Karten" um welches Abo es sich handelt.

#### (3) Gültigkeit

Unter "Gültigkeit" kannst Du sehen in welchem Zeitrahmen Dein Abo gültig ist und bis wann Du Deine Gutschriften abspielen kannst.

#### (4) Offene Einheiten

Unter "Offene Einheiten" kannst Du sehen wie viele Gutschriften Dir von den gebuchten Stunden/Einheiten noch zustehen bzw. "offen" sind. Im obigen Beispiel hättest Du also 1 Gutschrift bei ursprünglich 8 gebuchten Stunden.

| ONLINE-BUCHUNG SPO            | RTPARK HUG | STETTEN | I | MAXI 🗸 |
|-------------------------------|------------|---------|---|--------|
| PLÄTZE                        |            |         |   |        |
| Karten                        |            |         |   |        |
| Tennis Sommeral               | 00 2023    | (2)     |   | 0      |
| Anbieter<br>Sportpark Hugste  | tten       |         |   |        |
| Preis<br>0,00 €(bezahlt)      |            |         |   |        |
| Gültigkeit<br>Von 24.04.2023  | (3)        |         |   |        |
| Bis 30.09.2023                |            |         |   |        |
| Offene Einheiten<br>1/8 offen | (4)        |         |   |        |

# Wie kann ich meine Gutschriften einlösen?

Wenn Du noch Gutschriften zur Verfügung hast, dann werden Dir bei der Buchung mehrere Möglichkeiten angezeigt, mit denen Du die Stunde buchen kannst 

, Möglichkeiten zur Teilnahme"

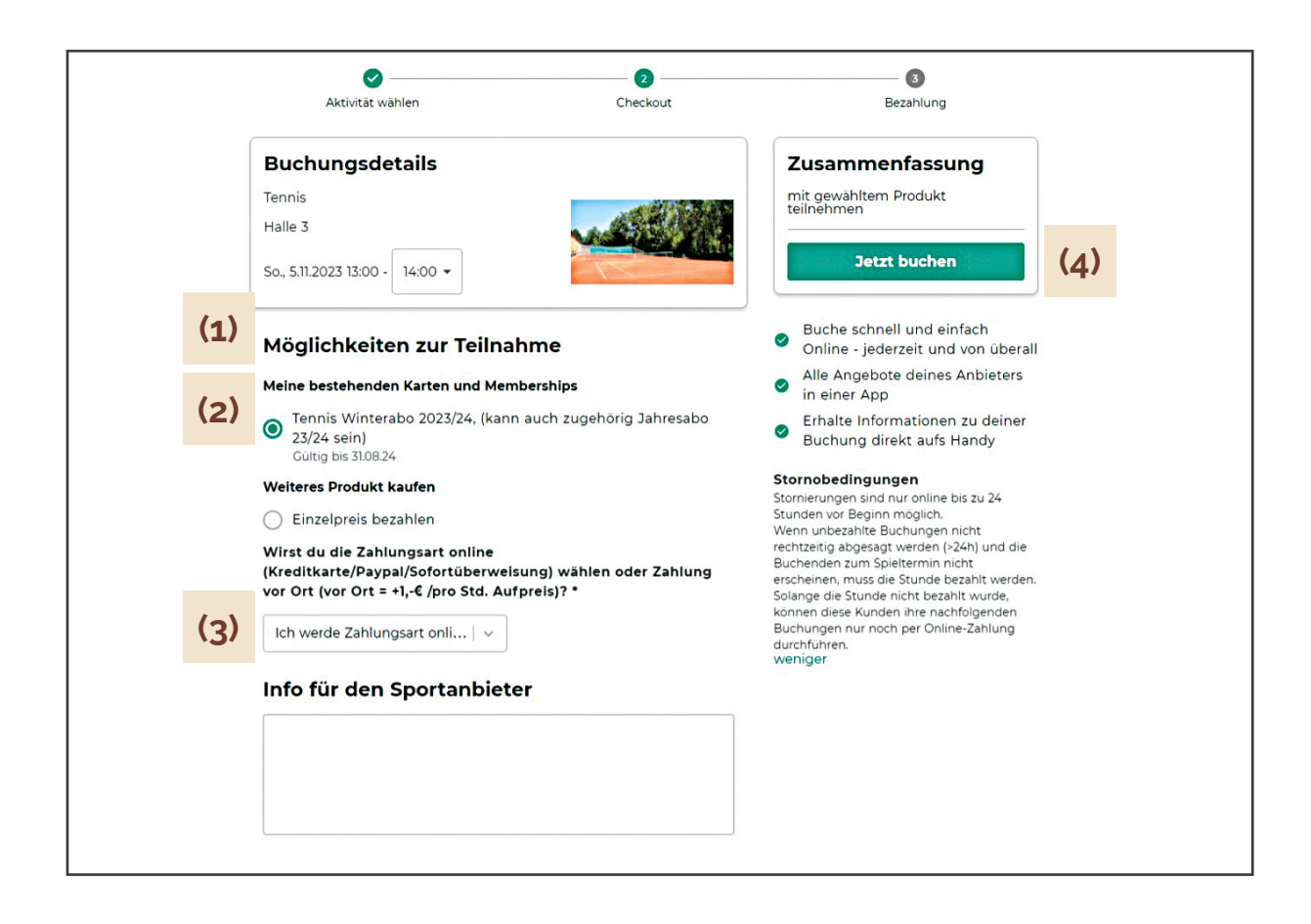

#### (1) Bei vorhanden Gutschriften: Auswahl unter "Möglichkeiten zur Teilnahme"

(2) "Meine bestehenden Karten und Memberships" - Abo auswählen

Bei bestehenden Gutschriften erscheint unter **"Meine bestehenden Karten und Memberships"** eine Zeile mit dem entsprechend von Dir gebuchten Abonnement, welches Du anklicken kannst.

(3) Zahlungsart online wählen

Wähle anschließend in dem Auswahlfenster noch **"Ich werde Zahlungsart online** wählen" aus.

(4) Gutschrift einlösen / Jetzt buchen

Unter "Zusammenfassung" steht dann kein Preis, sondern auf grünem Balken "Jetzt buchen" und Du kannst die Buchung abschließen.

# Keine Gutschriften mehr zur Verfügung

Wenn Du keine Gutschriften mehr zur Verfügung hast, dann wird Dir bei der Buchung nur die Möglichkeit "Einzelpreis bezahlen" angezeigt, mit der Du die Stunde buchen kannst.

# Keine Kombination von Gutschriften und anderen Zahlungsarten möglich

(1) Es ist leider nicht möglich, Gutschriften und zu zahlende Stunden in einem Buchungsschritt zu kombinieren, d.h. wenn Du z.B. nur noch eine Gutschrift hast, aber zwei Stunden buchen möchtest, dann gibt es nur zwei Möglichkeiten:

1.) Du "bezahlst" die erste Stunde mit Deiner Gutschrift, schließt die Buchung ab und führst anschließend die zweite Buchung durch mit entsprechender Zahlung.

(2) 2.) Wenn Du beide Stunden in einem Schritt buchen möchtest, musst Du beide Stunden bezahlen. Die eine Gutschrift bleibt dann weiterhin verfügbar, um sie zu einem anderen Zeitpunkt einzulösen.

| Aktivität wählen                                                                                                    | Checkout                                                                                                    | 3<br>Bezahlung                                                                                                    | Aktivitāt wählen                                                                                                | Checkout                                                                                                    | 3<br>Bezahlung                                                                            |
|----------------------------------------------------------------------------------------------------|----------------------------------------------------------------------------------------------------|----------------------------------------------------------------------------------------------------|----------------------------------------------------------------------------------------------------|----------------------------------------------------------------------------------------------------|-------------------------------------------------------------------------------------------|
| uchungsdetails                                                                                                    |                                                                                                    | Zusammenfassung                                                                                                    | Buchungsdetails                                                                                                 |                                                                                                    | Zusammenfassung                                                                           |
| nnis                                                                                                    |                                                                                                    | mit gewähltem Produkt<br>teilnehmen                                                                                               | Tennis<br>Halle 1                                                                                               |                                                                                                    | Gesamt 50,00€                                                                             |
| o., 5.11.2023 13:00 - 15:00 -                                                                                        |                                                                                                    | Jetzt buchen                                                                                                    | So., 5.11.2023 13:00 - 15:00 -                                                                                  |                                                                                                    | Gutscheincode                                                                             |
| euer Brodukt Kaufen                                                                                                  |                                                                                                    | ▲ This credit cannot be combined (1)                                                                                              | Neues Produkt Kaufen                                                                                            |                                                                                                    | GUTSCHEIN EINLÖSEN                                                                        |
| ) Einzelpreis bezahlen                                                                                               |                                                                                                    |                                                                                                    | Einzelpreis bezahlen                                                                                            |                                                                                                    | Zahlungsart wählen                                                                        |
| ✓<br>Virst du die Zahlungsart online<br>Kreditkarte/Paypal/Sofortüberweisu<br>or Ort (vor Ort = +1 -€ /pro Std. Aufn | ng) wählen oder Zahlung<br>reis)? *                                                                                                    | <ul> <li>Buche schnell und einfach</li> <li>Online - jederzeit und von überall</li> <li>Alle Angebete deiner Anbietern</li> </ul> | Wirst du die Zahlungsart online<br>(Kreditkarte/Paypal/Sofortüberwei:<br>vor Ort (vor Ort = +1,-€ /pro Std. Au: | sung) wählen oder Zahlung<br>fpreis)? *                                                                                                    | <ul> <li>Buche schnell und einfach</li> <li>Online - iederzeit und von überall</li> </ul> |
| Ich werde Zahlungsart onli   ~                                                                                       |                                                                                                    | In einer App     Erhalte Informationen zu deiner                                                                                  | Ich werde Zahlungsart onli   ~                                                                                  |                                                                                                    | <ul> <li>Alle Angebote deines Anbieters<br/>in einer App</li> </ul>                       |
| nfo für den Sportanbieter                                                                                            | r                                                                                                    | Buchung direkt aufs Handy Stornobedingungen                                                                                       | Info für den Sportanbiet                                                                                        | er                                                                                                    | <ul> <li>Erhalte Informationen zu deiner<br/>Buchung direkt aufs Handy</li> </ul>         |
|                                                                                                    | Stormerungen sind nur online bis zu 24<br>Stunden von Beginn möglich.<br>Wenn unbesahlte Buchungen nicht<br>rechtzeitig abgesagt werden (-249) und die<br>Buchenden zum Speitermin nicht<br>Buchenden zum Scheitzeiter bezahlt werden.<br>Solange die Stunde nich bezahlt wurde,<br>konnen dies Kunden ihre nachfolgenden<br>Buchungen nur noch per Online-Zahlung<br>durchfuhren. |                                                                                                    |                                                                                                    | Stornobedingungen<br>Stornierungen sind nur online bis zu 24<br>Stunden von Beginn möglich.<br>Wenn unbezahte Buchungen nicht<br>rechtzeitig abgesagt werden (24h) und die<br>Buchenden zum Spieltermin nicht<br>erscheinen, muss die Stunde bezaht werden.<br>Solange die Stunde nicht bezaht wurde,<br>können dies Kunden ihre nachfolgenden<br>Buchungen nur noch per Online-Zahlung<br>durchführen. |                                                                                           |